## Plataforma Unificada De Productos Y Servicios Veterinarios Especificación de Caso de Uso:

Versión 0.1

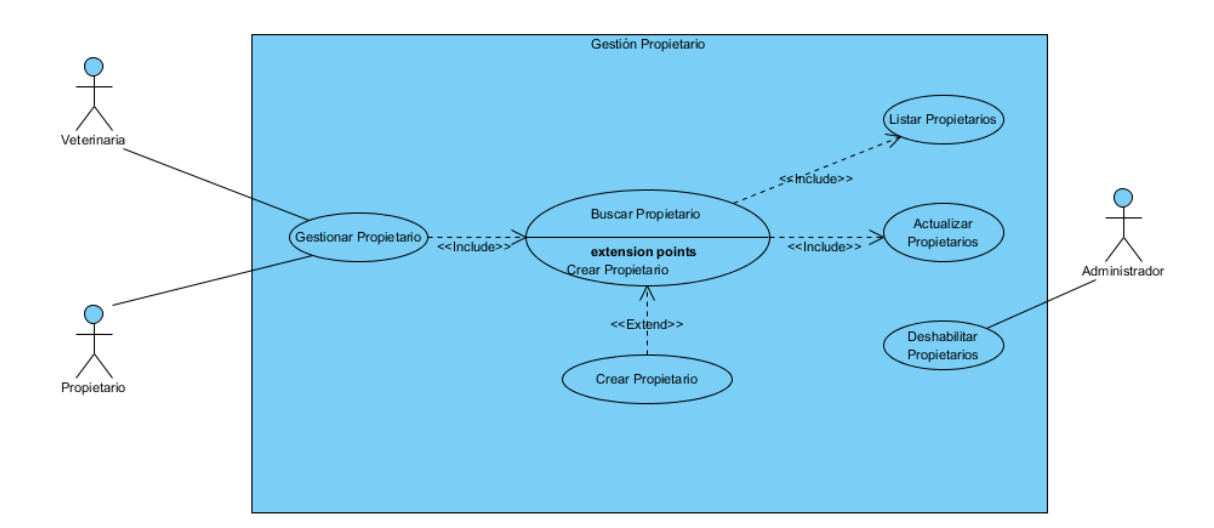

|                     | Gestión Propietario                                                                                                    |
|---------------------|----------------------------------------------------------------------------------------------------|
| Versión             | V.01 30-09-2016                                                                                                    |
| Autores             | Yaneth Castro, Luis Miguel Orjuela                                                                                                    |
| Fuentes             |                                                                                                    |
| Objetivos asociados | Ofrecer a los usuarios donde encontrar centralizada la<br>información de precios, ubicación y servicios que se<br>ofrecen en las veterinarias y que sirva para el<br>posicionamiento de las mismas.                                                                                                    |
| Descripción         | Este caso de uso resume la utilidad de alta, baja y<br>modificación de los datos registrados en la base de<br>datos de la plantilla de dueños de mascotas. El usuario<br>dueño de mascota, podrá acceder a los datos<br>correspondientes a su cuenta y realizar modificaciones,<br>solo podrá ser inactivo por el administrador. |
| Precondición        | <ul> <li>El usuario ingresa a la dirección web del sistema</li> <li>El Usuario ha seleccionado el botón de "Mi<br/>cuenta" de su interfaz gráfica o registrarse.</li> </ul>                                                                                                    |
| Secuencia           | Paso Acción                                                                                                    |
| Normal              | <ol> <li>El Usuario puede seleccionar darse de alta,<br/>pasar al punto 2; modificar datos, pasar al<br/>punto 4.</li> </ol>                                                                                                    |

|  | 2 | El Lleuario colicita ol alta                                                                                                    |
|--|---|----------------------------------------------------------------------------------------------------|
|  | 2 | <ol> <li>El osuario soncha el alta.</li> <li>El sistema muestra los campos de<br/>datos necesarios a introducir; los<br/>campos a rellenar son: nombre,<br/>apellidos, documento, genero,<br/>dirección, ciudad, país, email, teléfono.</li> <li>El Usuario pulsa el botón introducir<br/>datos. Pasar al punto 5.</li> </ol>                                                                                                    |
|  | 3 | El Usuario administrador solicita la baja de un usuario.                                                                                                    |
|  |   | <ol> <li>El sistema muestra el campo<br/>documento a introducir necesario para<br/>la baja.</li> <li>El Usuario administrador introduce el<br/>documento del usuario que desea<br/>inactivar y pulsa "entrar".</li> <li>El sistema muestra los campos de los<br/>datos del usuario que se ha solicitado<br/>para la baja.</li> <li>El Usuario administrador pulsa el botón<br/>desactivar de su interfaz gráfica.</li> <li>El sistema genera un mensaje de aviso<br/>de desactivación y solicita la<br/>confirmación.</li> <li>El Usuario administrador puede<br/>confirmar la desactivación de usuario<br/>pulsando el botón Aceptar, o bien puede<br/>cancelar pulsando el botón Cancelar.<br/>Pasar al punto 5.</li> </ol>                      |
|  | 4 | <ul> <li>El Usuario solicita la modificación de sus datos.</li> <li>1. El sistema muestra los datos de usuario que se ha solicitado para la modificación.</li> <li>2. El Usuario puede modificar solo los datos de los campos mostrados por el sistema, éstos son: dirección, ciudad, país, email, teléfono.</li> <li>3. El Usuario puede solicitar guardar los datos modificados pulsando el botón Modificar de la interfaz gráfica.</li> <li>4. El sistema genera un mensaje de aviso de modificación y solicita la confirmación de la misma.</li> <li>5. El Usuario puede confirmar la modificación de la veterinaria pulsando el botón Aceptar, o bien puede cancelar la modificación pulsando el botón Cancelar. Pasar al punto 5.</li> </ul> |

| aplicación a la pantalla inicial.<br>erse dado de alta un nuevo propietario,<br>opietario quedan almacenados en la                                                                                                    |
|----------------------------------------------------------------------------------------------------|
| erse dado de alta un nuevo propietario,                                                                                                    |
| erse realizado una modificación de los<br>tario, quedan almacenados en la base<br>erse realizado desactivación de un<br>da desactivado del sistema.                                                                                                    |
|                                                                                                    |
| istema comprueba que los datos del<br>vo propietario, documento no<br>esponde con ninguno de otro propietario<br>a base de datos. En caso afirmativo,<br>erará un mensaje de error comunicando<br>dicho propietario ya está dado de alta en<br>ase de datos. El sistema comprueba que<br>an introducido todos los datos restantes,<br>caso de que no se hayan introducido<br>os en los campos, el sistema generará un<br>asaje de error comunicando que faltan<br>os necesarios del propietario. Si se ha<br>erado mensaje de error, el sistema<br>ve a mostrar la interfaz gráfica de alta de<br>oietario. |
| istema comprueba que el documento<br>oducido corresponde con alguno de los<br>strados en la base de datos. Si el<br>umento no se encuentra en la base de<br>os, se generará un mensaje de error<br>cando que el documento introducido no<br>oncuentra en la base de datos. Si se ha<br>erado mensaje de error, el sistema<br>ve a mostrar la interfaz gráfica de<br>activar propietario.                                                                                                    |
| interna comprueba que el decumente                                                                                                    |
| aducido corresponde con alguno de los<br>strados en la base de datos. Si el<br>umento no se encuentra en la base de<br>os, se generará un mensaje de error<br>cando que el documento introducido no<br>encuentra en la base de datos. Si se ha<br>erado mensaje de error, el sistema<br>ve a mostrar la interfaz gráfica de<br>lificar propietario.                                                                                                    |
|                                                                                                    |

| Rendimiento         | Paso                                                                          | Cota de tiempo |  |
|---------------------|-------------------------------------------------------------------------------|----------------|--|
|                     | 1                                                                             | n segundos     |  |
|                     | 2                                                                             | n segundos     |  |
| Frecuencia esperada | <pre><nº de="" veces=""> veces / <unidad de="" tiempo=""></unidad></nº></pre> |                |  |
| Importancia         | {sin importancia, importante, vital}                                          |                |  |
| Urgencia            | {puede esperar, hay presión, inmediatamente}                                  |                |  |
| Comentarios         | <comentarios adicionales=""></comentarios>                                    |                |  |